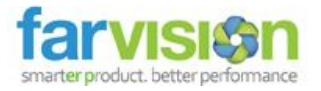

## Overview

### Portable Employee Payroll system

Farvision HR Management & Payroll software can handle all aspects of a company's workforce starting from attendance, tax withholdings & returns, virtual & printed paychecks, induction and appointment and more - saving the time and effort of performing these functions with an outside process. Staff Management processes made smarter, simpler and efficient with Farvision's Human Resource Solutions. FV Pay Mobile Application is a smart way for employees to collaborate with the HR Management & Payroll software system.

### Features of FV Pay (Farvision Payroll) Mobile app :-

- Pocket implementation of Farvision HR Management & Payroll software.
- View customized dashboards.
- Get real time information on leave, outdoor or attendance status.
- Provide your attendance or outdoor entry(while client visit) by validating your Touch-ID/Face ID/Passcode.
- Apply for your leave.
- View your daily status of attendance on calendar.
- View your monthly pay slip.
- Notification alert for the confirmation/approval of leave or outdoor entry by reporting person.
- Search for other employees on address book.

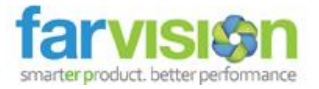

### **Configuration Process**

### Mobile Configuration

Mobile configuration is required for each mobile app (both IOS and android) to enable push notifications. For details about Enterprise Name, server public IP and app credentials, please refer to the detailed help on Mobile Configuration.

### Download Farvision Pay App from

- 1. Apple Apps Store (For IOS)
- 2. Android Store (For Android)

Please type FV Pay on Google Play Store/Apple Apps Store to find and download the mobile application or download from the following URLs

| Download Links |                                                                                             |  |  |  |  |  |
|----------------|---------------------------------------------------------------------------------------------|--|--|--|--|--|
| For IOS        | https://apps.apple.com/in/app/farvision-pay/id1449939155                                    |  |  |  |  |  |
| For Android    | https://play.google.com/store/apps/details?id=com.gamut.farvisionpayroll&hl=en_IN&g<br>I=US |  |  |  |  |  |

### Cloud SetUp

**Step1:** Install and open FV Pay App. Press 'Configure Your App' to setup your account.

**Step2:** Press 'Cloud SetUp' if your Farvision application runs on Farvision Cloud server. Please contact your administrator to know your cloud server name. Choose your cloud server from "Cloud SetUp" option.

| • -                                           | •                           | • —                                                            |
|-----------------------------------------------|-----------------------------|----------------------------------------------------------------|
| Welcome To Farvision                          | Satur Your Account          | Cloud SetUp<br>Please Select Cloud Setup<br>Farvision Cloud A1 |
| Sign In to Continue                           |                             | Farvision Cloud C1 Farvision Cloud C2                          |
|                                               | i Enterprise Name/Alias     | Farvision Cloud C3<br>Farvision Cloud C4                       |
| Username                                      | ✤ App Server URL(e.g 182.10 | Farvision Cloud C5                                             |
| Password Ø                                    | Get Up                      | Farvision Cloud C7                                             |
| Login<br>Configure your App Forgot Password ? | OR                          | Farvision Cloud C9                                             |
|                                               | Cloud SetUp                 | Farvision Cloud C10                                            |
| $\bigcirc$                                    |                             | $\bigcirc$                                                     |

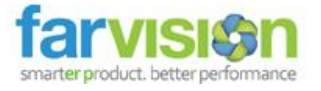

Step3: After account configuration, enter 'User Name' and 'Password' and press 'Login'.

OR

### Set Up

Step1: Install and open FV Pay App. Press 'Configure Your App' to setup your account. Press 'Set Up'.

**Step2**: Enter your Enterprise name and on premises server URL/IP. HTTPS is required to be checked if your server is SSL certified and you have entered domain name. If you have entered IP Address as server url then SSL is not required hence left this unchecked.

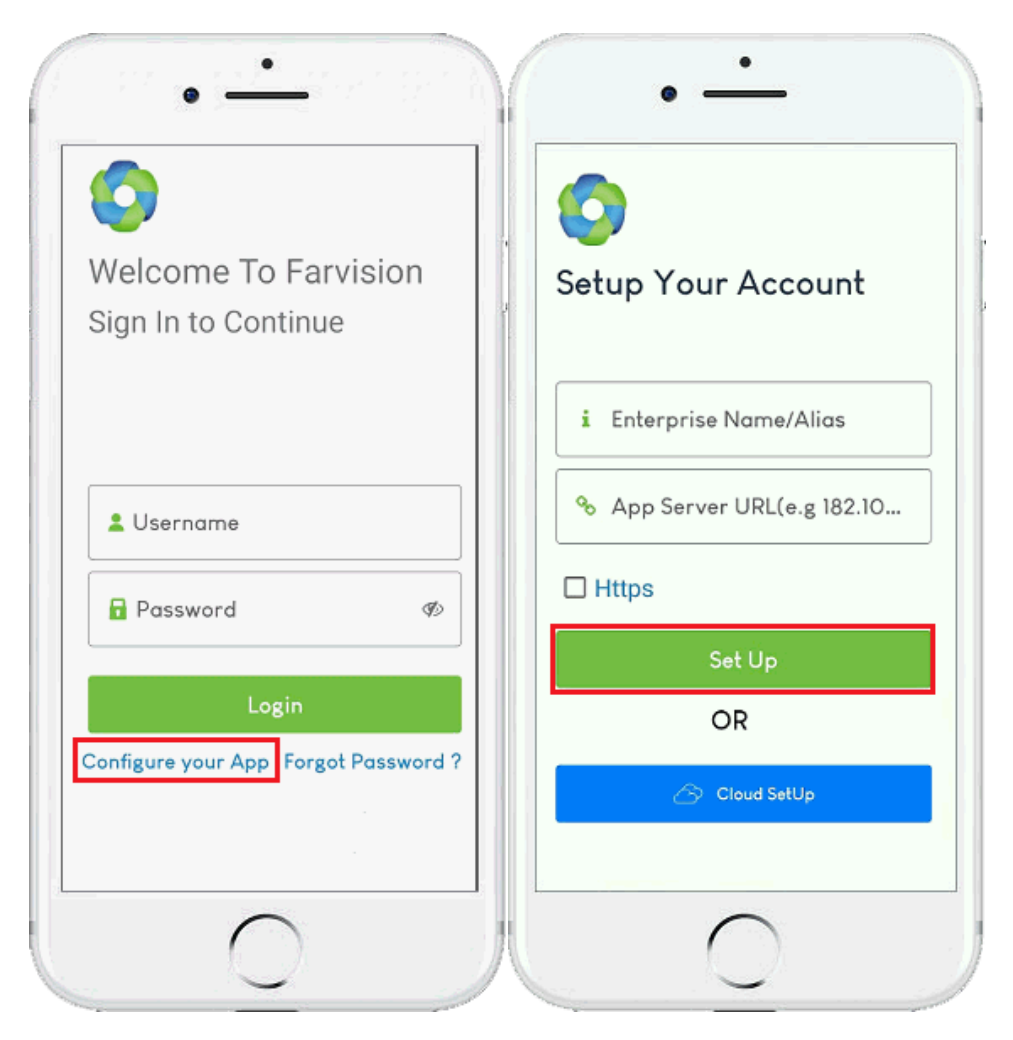

Step3: After account configuration, enter 'User Name' and 'Password' and press 'Login'.

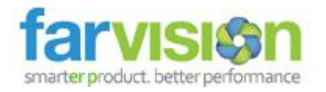

# Dashboard

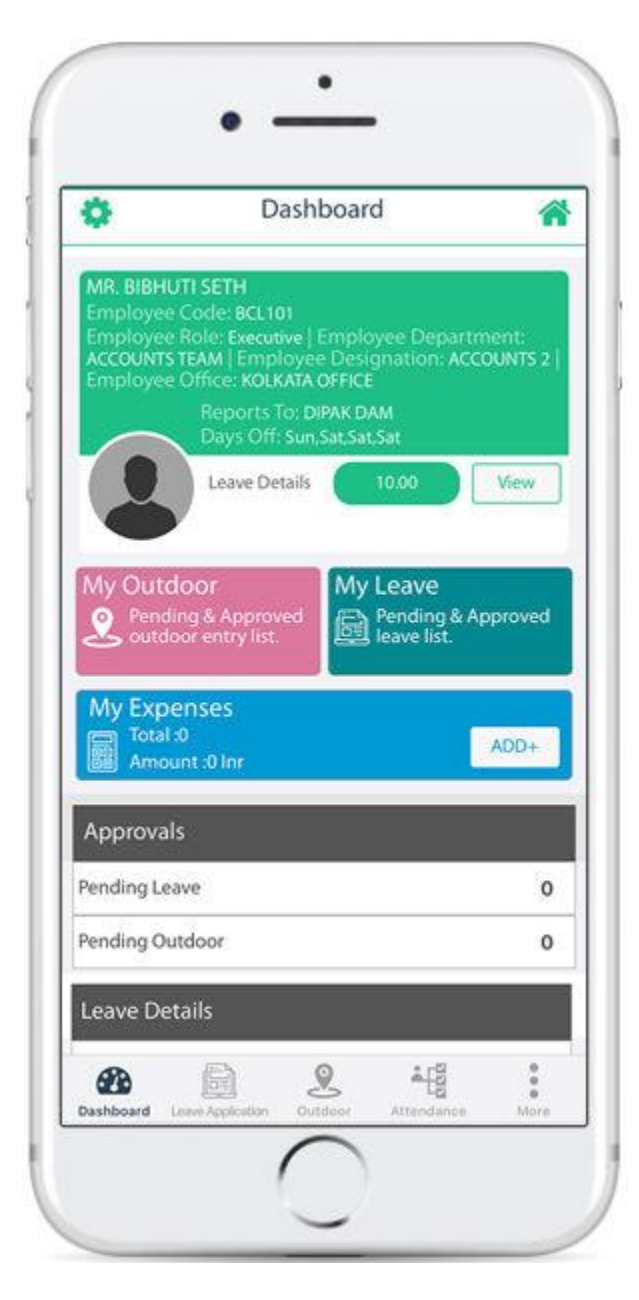

- 1. **Employee** It shows Basic Details of the employee as per Payroll Master.
- 2. Leave Details This is your Leave Available and for detail you can tap on 'View' button. It will show the breakup of leave head wise.
- 3. **My Leave** It shows the detail regarding the status of your Leave applied (Pending as well as Approved)
- 4. **My Outdoor** It shows you the detail regarding the status of your outdoor applied (Pending as well as Approved)
- 5. **My Expenses** You can enter your Expenses and View the details of your expenses.
- Approvals This will show you the detail of Leave and Outdoor which are pending for your approvals.
- 7. Leave Details This will show your leave Balances breakup Headwise in graphical representation.
- 8. **Leave Application** This option will enable you to apply your leave.
- 9. **Outdoor** This option will enable you to apply your outdoor.
- 10. Attendance Sheet You can check your Monthly attendance date wise.

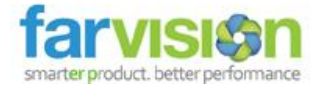

## **User Profile**

User Profile screen displays the basic information, contact information and organizational details of the logged in user.

|                                                   | 🗧 🧲 User Profile                 | 😤 🧲 User Profile                |
|---------------------------------------------------|----------------------------------|---------------------------------|
| MR. JOHN SMITH                                    |                                  | Date of Birth<br>12:03-1981     |
| Q View Profile >                                  | JS                               | Gender<br>MALE                  |
|                                                   |                                  | Code: j Nationality<br>British  |
| D Setup your account >                            | Basic information                | Marital Status<br>MARRIED       |
| Change password >                                 | Name<br>MR. JOHN SMITH           | Religion<br>CHRISTIANITY        |
| 😪 Settings                                        | Date of Birth<br>12-03-1981      | Biometric No<br>BCL101          |
| sh Notification                                   | Gender<br>MALE                   | Blood Group<br>A+               |
| :kground Location Service                         | Nationality<br>British           | E Contact Information           |
| Sync (last on: 30-04-2021 12:27 PM)               | Marital Status<br>MARRIED        | Email ID                        |
|                                                   | Religion<br>CHRISTIANITY         |                                 |
| Update Application                                | Biometric No<br>BCI 101          |                                 |
| → Logout                                          | Blood Group                      | Joinning date<br>07-01-2020     |
|                                                   |                                  | Confirmation date<br>07-07-2020 |
|                                                   | Contact Information              | Group join date                 |
|                                                   | Email ID<br>john.smith@gmail.com | Retirement Date                 |
| Version-2.5.8<br>© Gamut Infosystems Limited 2019 |                                  | 12-03-2041                      |

By tapping on 'View Profile' the User Profile section opens. It is only for viewing purpose.

**Basic Information**: User's basic information including Name, Date of Birth, Gender, Nationality, Marital Status, Religion, Biometric No and Blood Group are shown here.

Contact Information: User's contact information is displayed here

**Organizational Details**: User's organizational details are shown here. It shows Joining Date, Confirmation Date and Retirement Date

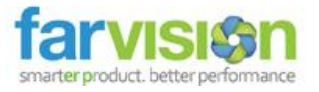

# **Leave Application**

| ¢        | Leave Application             | *        |
|----------|-------------------------------|----------|
| PAID LE/ | AVE .                         | •        |
| 10 of 10 | Remaining                     |          |
| May-202  | 21                            | •        |
| Full Day |                               | •        |
| 02-05-20 | 021                           | <b>m</b> |
| 03-05-20 | 021                           | 6        |
| 1.0      |                               |          |
| Urgent w | rork at home View Status Save |          |
|          |                               |          |

| F |
|---|
|   |
|   |

This option will allow employee to apply for

leave and view status of applied leave

1. Select the leave head. Leave balance will be displayed.

- 2. Select the month period
- 3. Select the day type (Half/Full)

4. Select the date on which the employee is going to take leave

- 5. Enter the reason
- 6. Tap on 'Save'
- 7. Leave Application Success message will pop

up

8. Tap on 'View Status'. Employee can check the status of applied leave and can also cancel the application from Leave Status

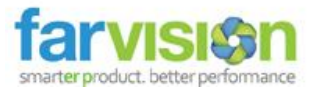

# Outdoor

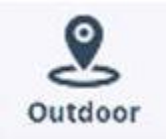

This option will allow employee for Outdoor entry and save.

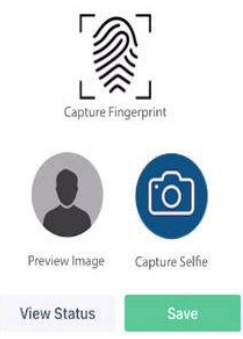

Outdoor Status can be checked by tapping on 'View Status'.

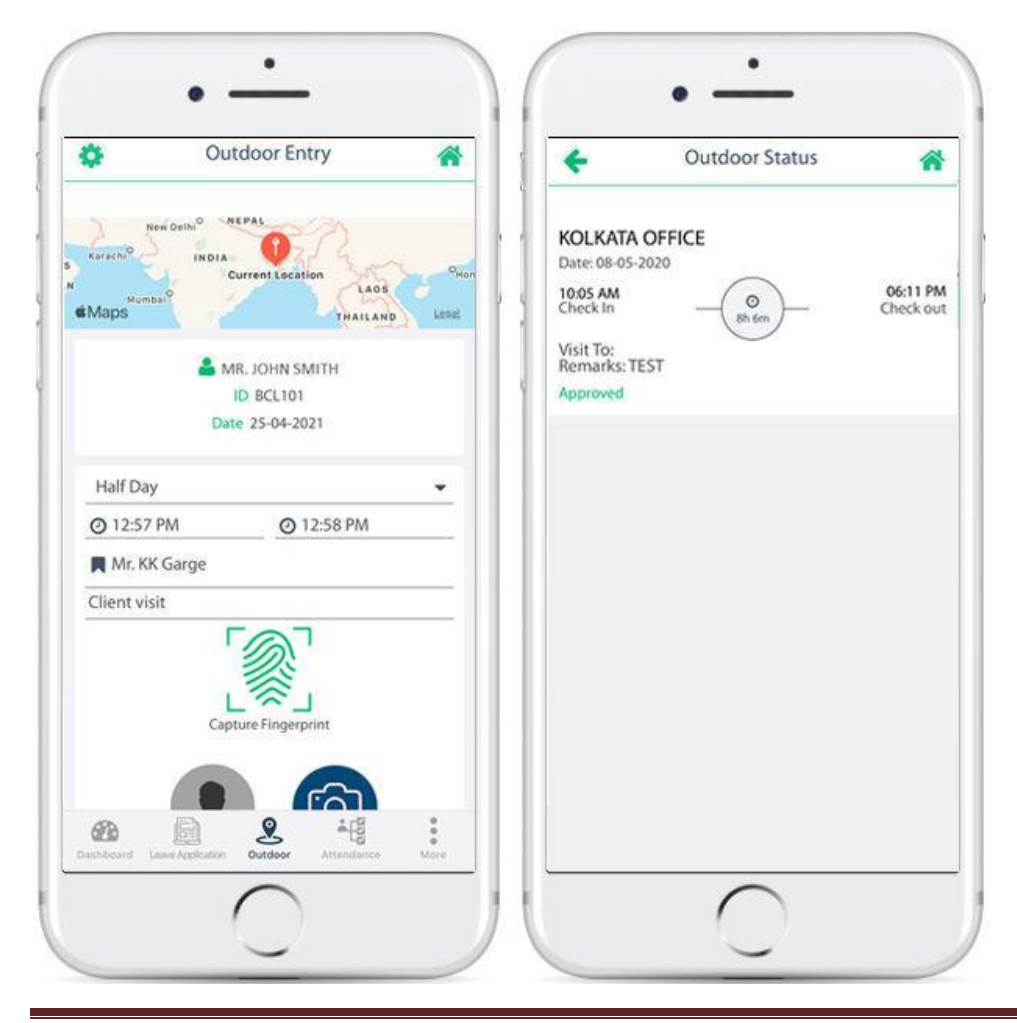

© Gamut Infosystems Limited

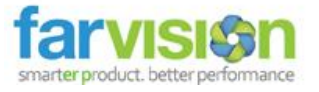

# **Attendance Sheet**

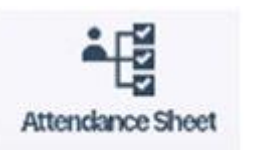

This option will allow employee to view monthly attendance sheet

| alle .     |                          | Atten                                     | dance                               | Sheet     |             | *          | +         | Attendance Sheet                                              |
|------------|--------------------------|-------------------------------------------|-------------------------------------|-----------|-------------|------------|-----------|---------------------------------------------------------------|
|            |                          | April,2021                                |                                     | C         |             | April,2021 |           |                                                               |
| MON        | TUE                      | WED                                       | THU                                 | FRI       | SAT         | SUN        | Date      | Details                                                       |
|            |                          |                                           | 1                                   | 2         | 3           | 4          | 01<br>THR | O Present 9.00 Hou<br>Check for: 11:00 AM Check Out: 08:00 PM |
| 5          | 6                        | ?                                         | 8                                   | 9         | 10          | "          | 02<br>FRI | O Present 9.00 Hou<br>Check In: 11.00 AM Check Out: 08:00 PM  |
| 12         | 13                       | 14                                        | 15                                  | 16        | 17          | 18         | 03<br>SAT | O Present 9.00 Hou<br>Check In: 11:00 AM Check Out: 08:00 PM  |
| 19         | 20                       | 21                                        | 22                                  | 23        | 24          | 25         | 04<br>SUN | Present 9.00 Hou<br>Check In: 11:00 AM Check Out: 08:00 PM    |
| 26         | 27                       | 28                                        | 29                                  | 30        |             |            | 05<br>MON | Present 9.00 Hou<br>Check In: 11:00 AM Check Out: 08:00 PM    |
|            |                          |                                           |                                     |           |             |            | 06<br>TUE | O Present 9.00 Hou<br>Check In: 11:00 AM Check Out: 08:00 PM  |
| •          | resent 🤇                 | Present wit                               | hleeve (                            | Present v | vith Absent |            | 07<br>WED | O Present 9.00 Hou<br>Check In: 11:00 AM Check Out: 08:00 PM  |
|            | eave<br>bsent<br>Autdoor | Leave with<br>Absent with<br>Outdoor with | Halfday<br>h Halfday<br>ith Halfday |           |             |            | 08<br>THR | O Present 9.00 Hou<br>Check In: 11:00 AM Check Out: 08:00 PM  |
| e c<br>ADA | eliday 🦷                 | Holday                                    | 2                                   | ÷(        | 000         | :          | 09<br>FRI | Present 9.00 Hou<br>Check In: 11:00 AM Check Out: 08:00 PM    |

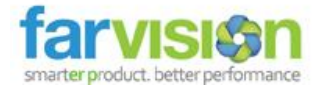

# **Miss Punch**

Employees have the convenience of rectifying missed punch entries via the mobile application using a straightforward process. If any relevant business rules apply, the entry may require approval. Once approved, the biometric system will seamlessly update to reflect the corrected punch entry.

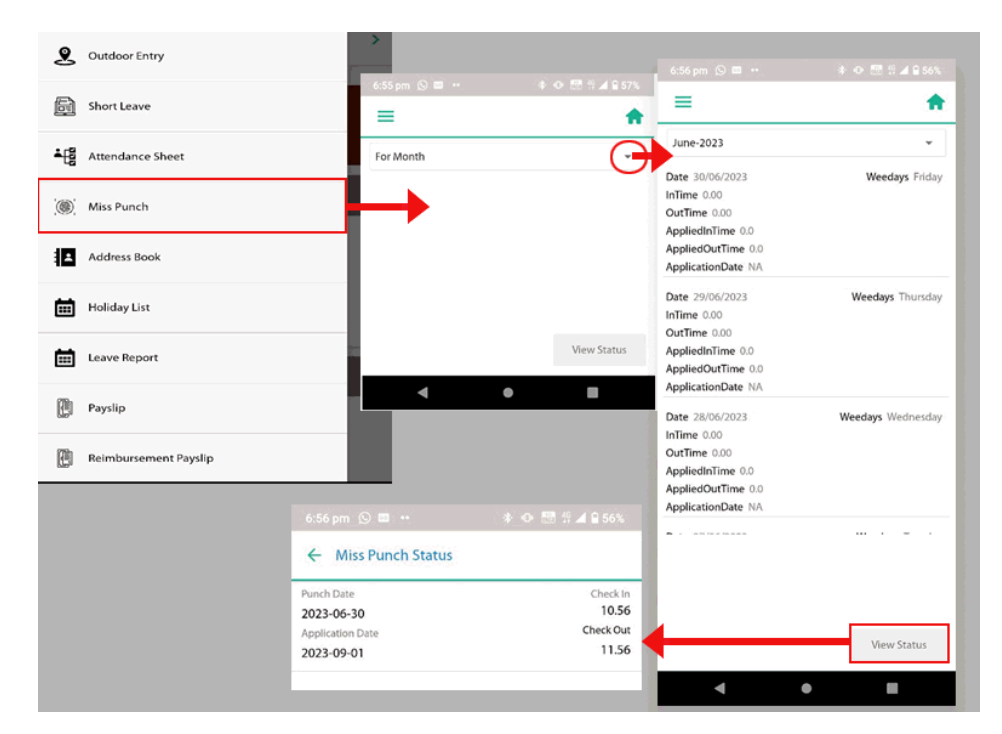

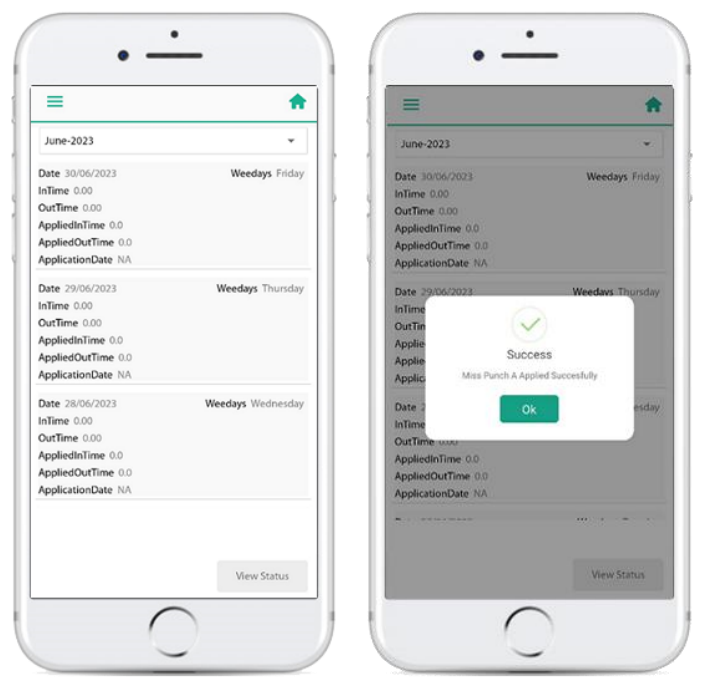

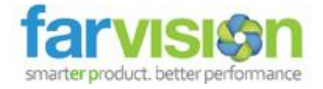

## **Manual Attendance**

 Check "Biometric Editable" checkbox under "Other Details" segment of "Employee Master" from (Payroll > Employee > Employee Master) for the respective login to enable "Manual Attendance" menu option for the same login on the FV Pay app menu.

| 👫 / Employee / Employee N | laster 👻                 | Employee Name -       | ٩                           |
|---------------------------|--------------------------|-----------------------|-----------------------------|
| Main Info Change History  | Employee Company History |                       |                             |
| Code                      | E001                     | Employee Name         | Kaushik Mukherjee           |
| Other Details             |                          |                       |                             |
| Previous Code             |                          | Blood Group           | -                           |
| Working Experience        |                          | Anniversary Date      | m                           |
| Working Hour              |                          | Shift                 | General Shift 🔹             |
| Remarks                   |                          | Name as Proof         |                             |
|                           |                          |                       |                             |
| Pan No                    |                          | Ignore for Future Use |                             |
| <b>Biometric Editable</b> |                          | Employee Medical      |                             |
|                           |                          | history               | Cancel Previous Next Submit |

**2.** Tap on **"Manual Attendance"** menu option on the FV Pay app menu to open the **"Attendance"** screen.

**NOTE:** This will ask to enable the **GPS** on the mobile device in use. This is required for pinpointing the location of the user doing the manual attendance.

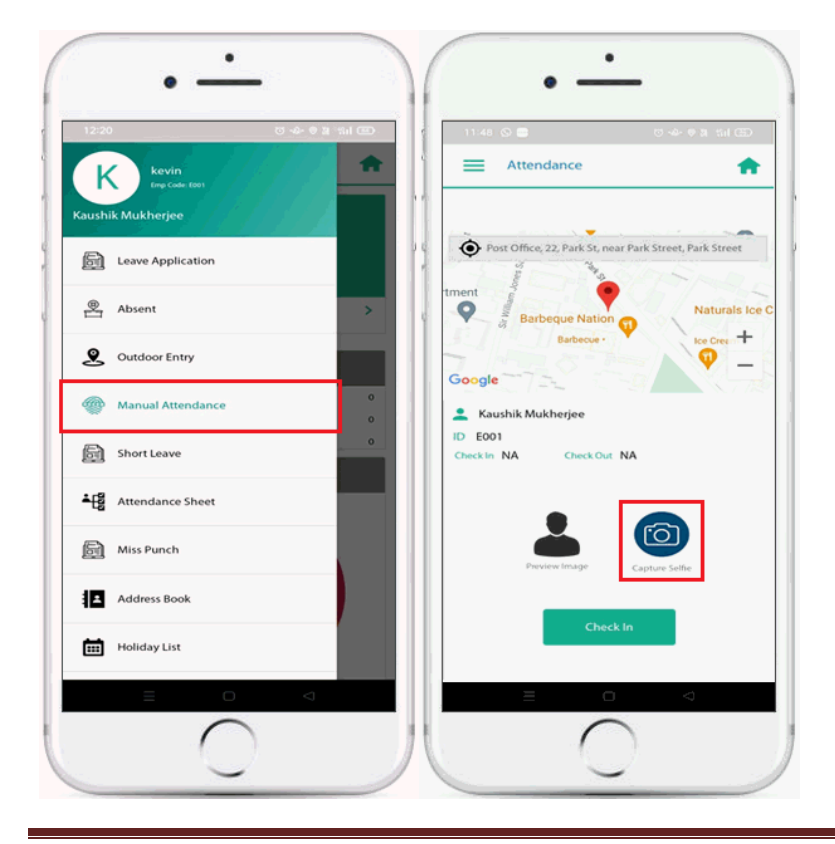

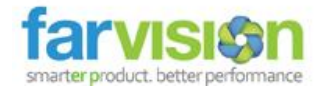

2. Tap on "Manual Attendance" menu option on the FV Pay app menu to open the "Attendance" screen.

**NOTE:** This will ask to enable the **GPS** on the mobile device in use. This is required for pinpointing the location of the user doing the manual attendance.

3. Tap on the blue **"Capture Selfie"** to take the selfie and afterwards tap on the tick on the right side to preview the recently taken image.

4. Tap on the green "Check In" button to register the check in time for manual attendance.

5. The same process flow will have to be repeated when entering the checkout time for manual attendance. This will be the case when the user has already checked in and trying to check out at this time. In this case, the green **"Check In"** button will be replaced by a green **"Check Out"** button and the user will also find his/her check in time showing beside the green **"Check In"** label.

**NOTE:** A valid punch card no. in the form of **"Biometric No"** under **"Personal Information"** segment of **"Employee Master"** from (Payroll > Employee > Employee Master) must be tagged with the login trying to do manual attendance for successful submission of the check in/check out time.

### **More Options**

- 1. Address Book
- 2. Holiday List
- 3. Short Leave
- 4. Pay Slip
- 5. Employee CTC

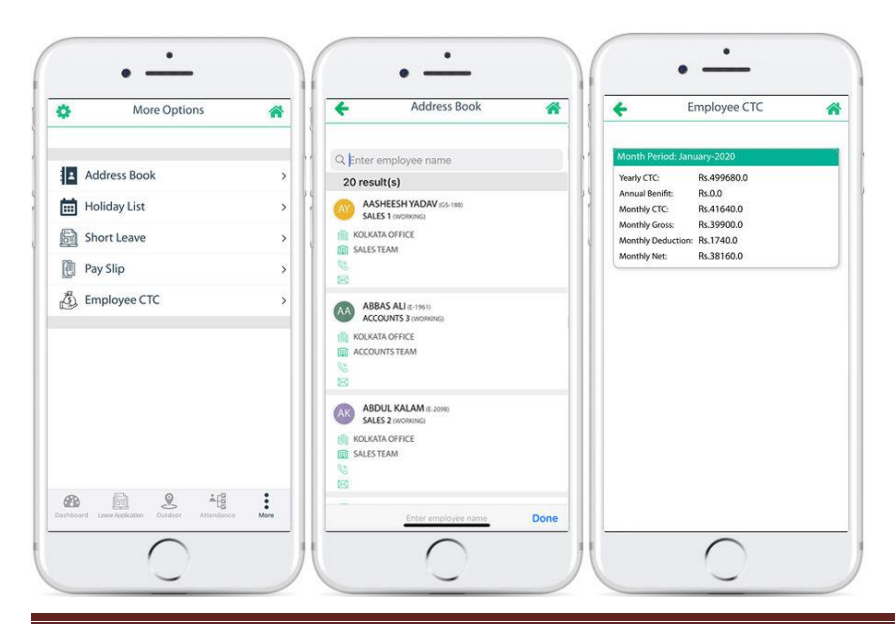

© Gamut Infosystems Limited